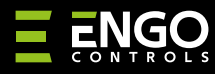

### EGATEZB | Pasarela de Internet ZigBee

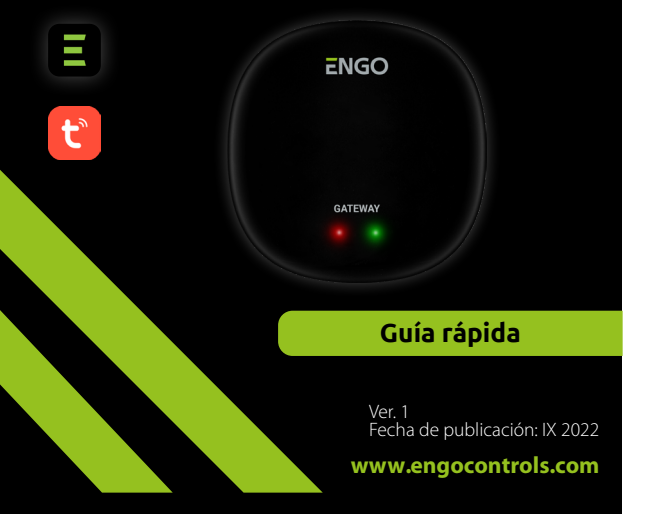

# **∃** ⊻ [ff[ < €

#### **Fabricante:** Engo Controls S.C. 43-200 Pszczyna

Górnoślaska 3E

Polonia

### Distribuidor:

QL CONTROLS Sp z o.o. Sp. k. 43-262 Kobielice Rolna 4 Polonia

# www.engocontrols.com

# Introducción

GATE

EGATEZB es el principal componente necesario para crear un sistema de casa inteligente basado en dispositivos que se comunicarán mediante el protocolo de transmisión de datos ZigBee 3.0.

La puerta recoge datos de todos los sensores, controladores, dispositivos actuadores u otros elementos del sistema de la casa inteligente conectados a esta. Tambiénes responsable de la estabilidad de funcionamiento de las reglas y escenarios creados en la red ZigBee, incluso cuando momentáneamente no hay acceso a internet. Por ese motivo, los sistemas ZigBee son recomendados cuando es importante la infalibilidad del funcionamiento y quieres tener la seguridad de que el controlador, relé o sensor de apertura funcionará cuando no haya acceso a internet. La puerta universal EGATEZB se conecta a internet (router) por mediación de la red WiFi 2,4GHz. La puerta es compatible con la aplicación Engo Smart / Tuya Smart, donde es posible realizar asociaciones entre dispositivos ZigBee y dispositivos Wi-Fi (compatibles con la aplicación), así como crear escenarios mutuos.

Es necesario destacar que la asociación entre dispositivos que se comunican en el estándar ZigBee funcionará sin acceso a internet.

## Conformidad del producto

El producto es conforme con las siguientes directivas UE: 2014/30/UE, 2014/35/UE, 2014/53/UE y 2011/65/UE.

### **Datos técnicos**

| Alimentación | 5V DC micro USB                 |  |
|--------------|---------------------------------|--|
| Comunicación | ZigBee 3.0 2,4GHz y WiFi 2,4GHz |  |
| Dimensiones  | 72 x 72 x 21 mm                 |  |

# Montaje e instalación de EGATEZB

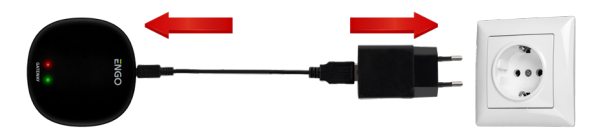

# 🕂 ¡Atención!

Para una correcta conexión de la puerta EGATEZB a la alimentación de 230V AC utiliza el enchufe y el cable USB adjuntados.

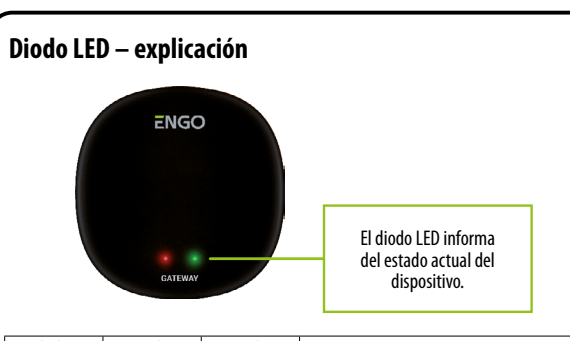

| Estado de WiFi<br>e internet                | Diodo<br>rojo                  | Diodo<br>verde                 | Estado del dispositivo                                                                                                    |
|---------------------------------------------|--------------------------------|--------------------------------|----------------------------------------------------------------------------------------------------|
| WiFi activado<br>Internet activado          | iluminado de<br>forma continua | iluminado de<br>forma continua | Justo tras la conexión ambos diodos se iluminan de for-<br>ma continua durante varios segundos o bien justo tras el<br>reinicio de fábrica del dispositivo                               |
|                                             | parpadea<br>lentamente         | iluminado de<br>forma continua | Unos segundos después de la conexión la puerta está<br>lista para emparejarse con la aplicación                                                                                          |
|                                             | iluminado de<br>forma continua | iluminado de<br>forma continua | Emparejamiento de la puerta con la aplicación (el diodo verde se ilumina durante 2s y se apaga)                                                                                          |
|                                             | iluminado de<br>forma continua | no se ilumina                  | Conexión con la nube y con Wifi                                                                                                    |
|                                             | iluminado de<br>forma continua | parpadea                       | Red ZigBee abierta – búsqueda de dispositivos                                                                                                    |
| WiFi desactivado<br>Internet<br>desactivado | no se ilumina                  | no se ilumina                  | No hay conexión con la nube y wifi – con la iluminación<br>conectada o no hay alimentación de la puerta                                                                                  |
|                                             | no se ilumina                  | parpadea                       | Red ZigBee abierta – búsqueda de dispositivos, los<br>dispositivos pueden añadirse a la puerta, tras restau-<br>rar el WiFi e internet los dispositivos son visibles en la<br>aplicación |
| WiFi activado<br>Internet<br>desactivado    | iluminado de<br>forma continua | no se ilumina                  | No hay conexión con la nube                                                                                                    |
|                                             | iluminado de<br>forma continua | parpadea                       | Red ZigBee abierta — búsqueda de dispositivos, los<br>dispositivos pueden añadirse a la puerta, tras restaurar<br>internet los dispositivos son visibles en la aplicación                |
| No hay<br>alimentación                      | no se ilumina                  | no se ilumina                  | No hay alimentación                                                                                                    |

# Instalación de la puerta EGATEZB en la aplicación

Asegúrate de que tu router está cerca de tu teléfono móvil. Comprueba que tienes conexión a internet. Esto permite acortar el tiempo de emparejamiento del dispositivo.

### PASO 1 – DESCARGA LA APLICACIÓN ENGO SMART

Descarga la aplicación ENGO Smart desde el sitio Google Play o Apple App Store e instálala en el dispositivo móvil.

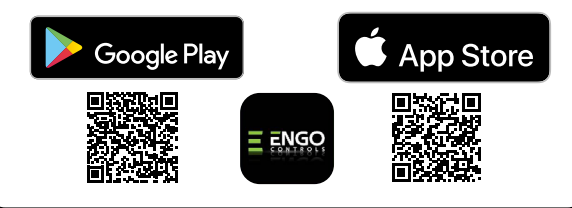

#### PASO 2 - REGISTRA UNA NUEVA CUENTA

#### Para registrar una nueva cuenta sigue los siguientes pasos:

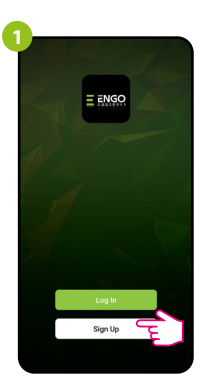

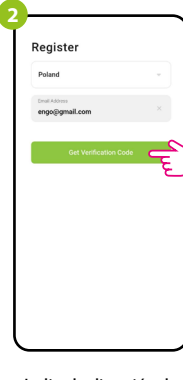

Haz clic en «Regístrate» para crear una nueva cuenta.

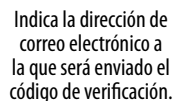

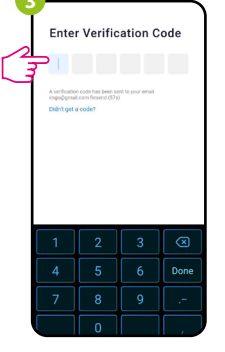

Introduce el código obtenido en el mensaje de correo electrónico. ¡Recuerda que solo tienes 60 segundos para escribir el código! 4 Set Password

A continuación establece la contraseña de inicio de sesión.

### PASO 3 - CONECTA LA PUERTA AL WI-FI

Tras instalar la aplicación y crear una cuenta:

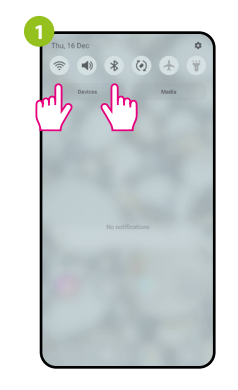

Activa Wi-Fi y Bluetooth en el dispositivo móvil. Es mejor que te conectes a la red Wi-Fi a la que quieres asignar el dispositivo.

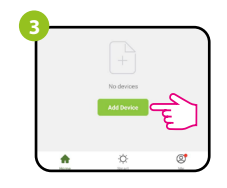

En la aplicación selecciona: «Añadir dispositivo».

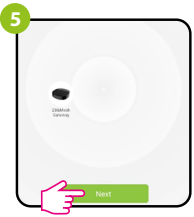

Tras encontrar el dispositivo, continúa.

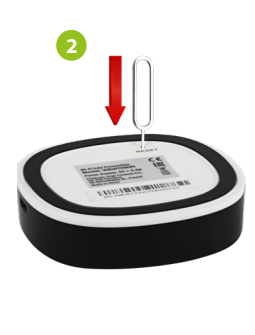

Comprueba que el dispositivo está conectado a la alimentación. A continuación mantén presionado el botón RESET (mediante el pin adjuntado) durante 8 segundos hasta que se enciendan ambos diodos LED. Se activa entonces el modo de emparejamiento.

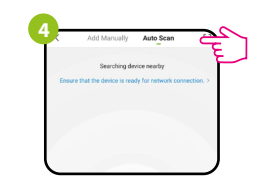

A continuación, selecciona: «Escaneo automático»

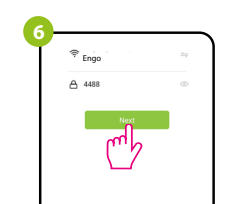

Selecciona la red Wi-Fi en la que funcionará el dispositivo e introduce la contraseña de esta red.

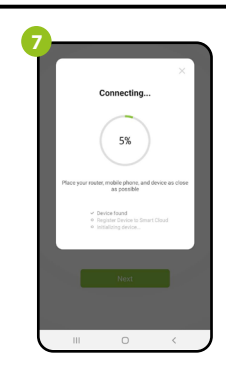

Espera hasta que la aplicación configure el dispositivo con la red Wi-Fi seleccionada.

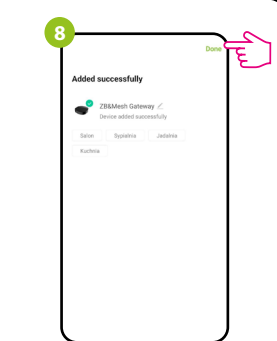

Nombra el dispositivo y haz clic en «Finalizado».

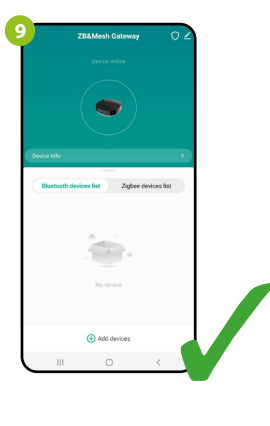

El dispositivo ha sido añadido con éxito y muestra la interfaz principal.

# Restablecimiento de los ajustes predeterminados

Para restablecer los ajustes predeterminados del dispositivo presiona el botón RESET y mantenlo presionado durante unos 8 segundos, hasta que se enciendan ambos diodos LED. Entonces la puerta de enlace universal restablece los valores predeterminados (de fábrica) y comienza el proceso de emparejamiento.